Zadání: Vytvoř obrázek počítačové sestavy a jednotlivé části počítače v obrázku pojmenuj. Šipkou obrácenou k počítači označ vstupní zařízení, šipkou od těla počítače označ zařízení výstupní.

## Postup práce

- 1. Založení dokumentu
  - a) Otevři si nový dokument Word.
  - b) V záložce "Rozložení stránky" zvol "orientace na šířku".
  - c) Okraje vyber "úzké".
  - d) Protože potřebuješ pracovat s celou stránkou dokumentu současně, vyber si "Zobrazení" "Jedna stránka"

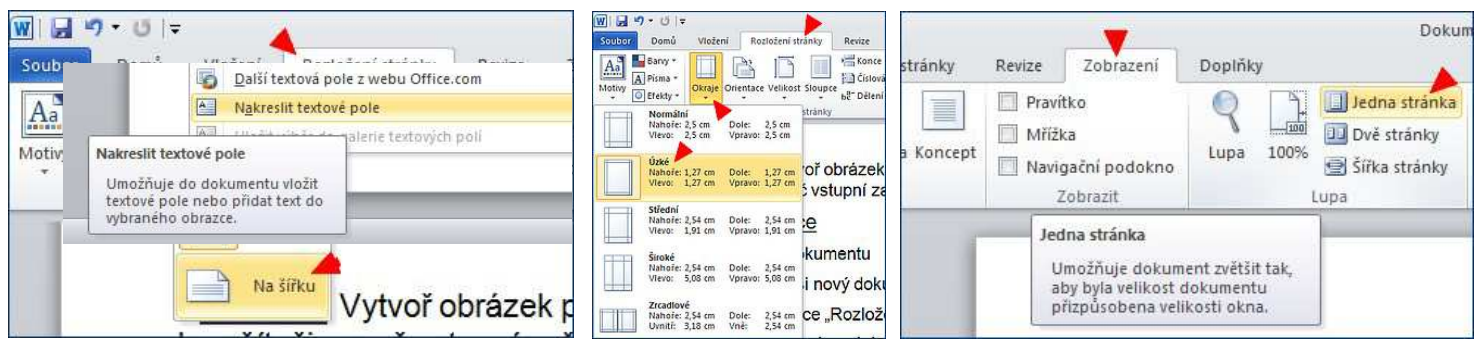

- 2. Vytvoření obrázku počítačové sestavy
  - a) Ze složky nazvané "poc\_obr" postupně vkládej obrázky jednotlivých počítačových zařízení
  - b) Aby bylo možné každým vloženým obrázkem pohybovat, je třeba mu zvolit polohu vzhledem k ostatním součástem dokumentu. Zvol tedy možnost "Zalamovat text" a vyber možnost např. "těsné". V případě, že chceš, aby se části obrázků překrývaly, vyber "před" nebo "za textem" dle potřeby.
  - c) Srovnej umístění a velikosti jednotlivých součástí počítače tak, aby vznikl "obraz" dobře vybavené počítačové sestavy.
  - d) Jednotlivé obrázky můžeš za rohové ikonky zmenšovat a zvětšovat, nebo za zelený kroužek i otáčet.

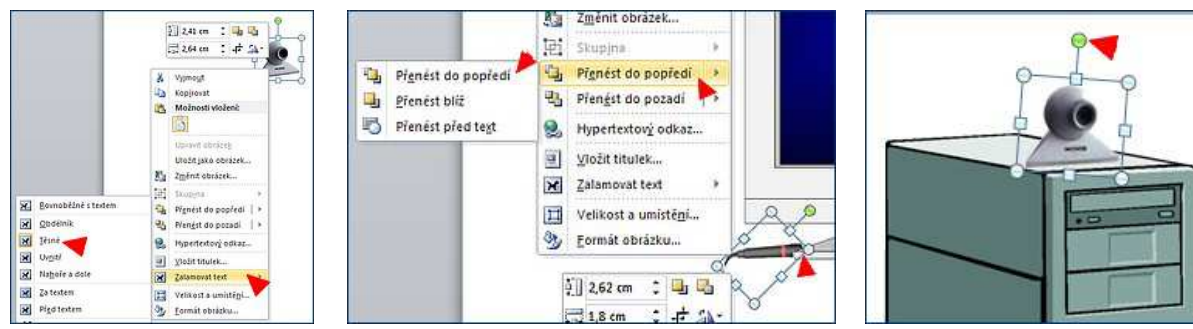

- 3. Vlož šipky, které označí jinou barvou a směrem vstupní zařízení od výstupního.
- 4. Vlož ke každé součásti sestavy zajímavě upravený textový rám s pojmenováním.

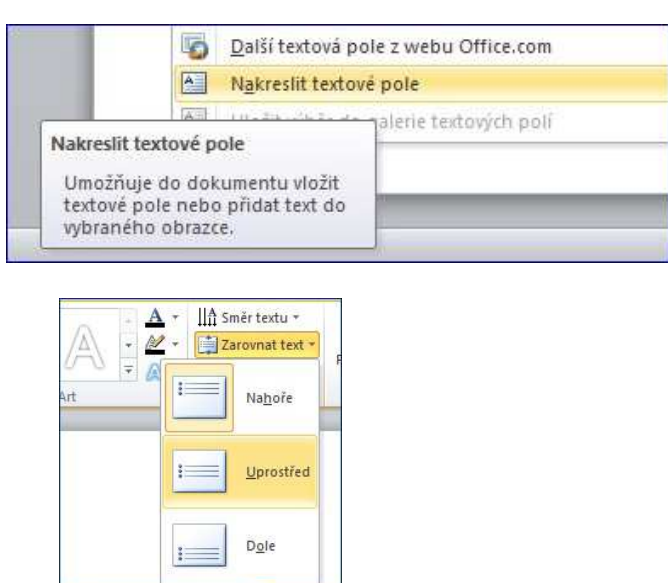

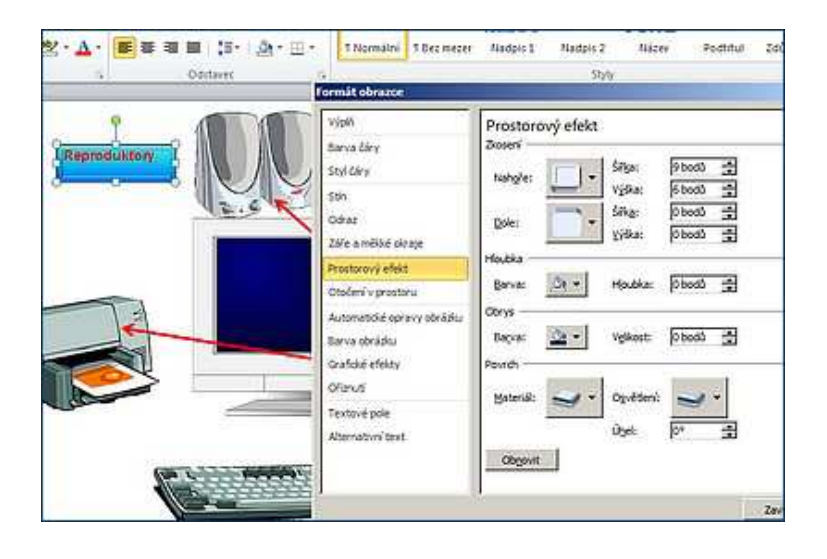